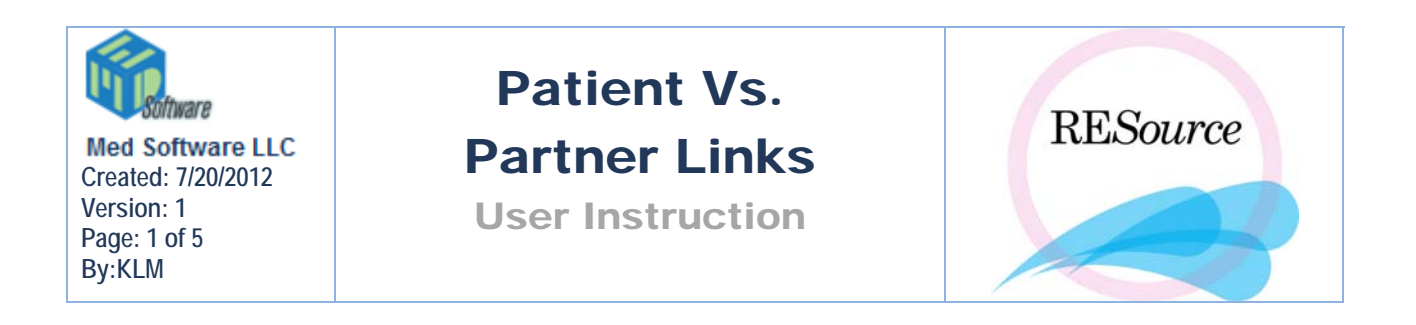

# Patient Link, Partner Link: What is the difference?

The difference between a patient link and a partner link is that, with a partner link, a partner record is created in the patient chart at the same (in addition to the SA's being visible in both charts, checklist linking, etc.) time. A patient link simply shows you the two charts are "linked" but nothing merged/combined in their patient data. Essentially it is just a visual link in the Patient Explorer folder tree.

# **Creating a Patient Link**

A patient link is established by:

1 - right-click on a chart and select Patient Link

| Patient Review Query                                                                                                    | Treatment Strategy                                                           | r Fo                             |  |
|----------------------------------------------------------------------------------------------------|------------------------------------------------------------------------------|----------------------------------|--|
| Last Name: wo                                                                                                    | Cycle #                                                                      |                                  |  |
| First Name:                                                                                                    | Age:                                                                         |                                  |  |
| Ald:                                                                                                    | тон:                                                                         |                                  |  |
|                                                                                                    | Comments:                                                                    |                                  |  |
| FindLear Search Options [@                                                                                                    | Check List Status                                                            |                                  |  |
|                                                                                                    |                                                                              |                                  |  |
| wo1006_Doe, Michel                                                                                                    | Day Info                                                                     | Planne                           |  |
| Wo1006_Doe, Michel           Home:         (973)-111-11111           Work:         (973)-999-9999           Rx:         (973)-777-7777           (973)-555-5555                                                                                                    | Day Info<br>Day Date                                                         | Planne<br>Event                  |  |
| Wo1006_Doe, Michel           Home:         (973)-111-11111           Work:         (973)-999-9999           Rx:         (973)-777-7777           (973)-555-5555 <ul> <li>Wo1006_Doe, Michelle</li> </ul>                                                                                                    | Day Info<br>Day Date                                                         | Planne<br>Event                  |  |
| Wo1006_Doe, Michel           Home:         (973)-111-11111           Work:         (973)-999-9999           Rx:         (973)-777-7777           (973)-555-5555           Image: Control of the state of the state of | Day Info<br>Day Date<br>Add To Review Fold<br>Delete Special Instr<br>Images | Planne<br>Event<br>ler<br>uction |  |

2 - From the Patient Links window that appears, click Patient Link

3 – Enter all, or part, of the last name of the patient you want to link to. Click Search.

4 – Select the desired patient from the list that appears and click OK

5 – Click Done.

You will now see a '+Links' displayed under the patient's cycle. Clicking this will display the linked patient chart.

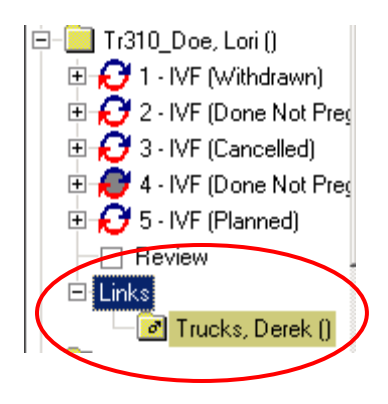

## To Remove a Patient Link:

1 - Right click on the patient chart and select Patient Link

2 - Select the patient name in the Patient Links window and click Delete

**Note:** You cannot create a Partner link between a patient and a partner if a Patient link already exists. If the patient has '+Links' displayed beneath her cycle list you can quickly tell if it is a Patient link or a Partner link by right clicking on the patient chart and selecting Patient Link. If a name is displayed in the Patient Links window then a Patient link exists and will need to be removed first.

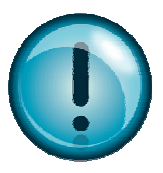

# **Creating Partner Link**

## Linking an already existing male patient as a partner to another patient record

Both females and males (patients and partners) can have patient charts in RESource. If you wish to add a partner record to a female chart, and the partner has an existing (male) chart you can simply create a link. This will link the charts and create a partner record in the patient chart.

To add a partner link:

- 1. Select the desired (female) patient in the Patient Explorer
- 2. Go to the Patient option in the main menu and select Partner
- 3. From the Partners window, click the **Pat/Part Link** button.

Pat/Part Link

4. A Patient List window will appear with a list of eligible patients.

| Patient List |         |                           |
|--------------|---------|---------------------------|
| Last Name:   |         | Search                    |
| Last         | ⊿ First | △ SSN                     |
| Al7439_Doe   | John    | 7387 🔺                    |
| Ma7445_Doe   | Test6   | 7393 💻                    |
| Ma7449_Doe   | Test9   | 7397                      |
| Ma7451_Doe   | Test11  | 7399                      |
| Ma7452_Doe   | Test12  | 7400                      |
| Ma7453_Doe   | Test13  | 7401                      |
| Al7455_Doe   | Jimmy   | 7403                      |
| AI7461_Doe   | Bob     | 7408                      |
| Al7463_Doe   | Tommy   | 7410                      |
| Po7466_Doe   | Bob     | 7413                      |
| Po7468_Doe   | Peter   | 7415                      |
| Pe7470_Doe   | Juan    | 7417                      |
| Pe7472_Doe   | Billy   | 7419                      |
| Pe7474_Doe   | Robert  | 7421                      |
| Pe7476 Doe   | Tommu   | 7/22                      |
|              |         | <u>O</u> K <u>C</u> ancel |

- 5. Select the desired name from the list and click **OK**. This patient will now show up in the Partners window.
- 6. With the new partner selected, click the **Edit** button. You will notice that the name, SSN, DOB, Gender and any insurance information have been automatically filled in (according to what the partner has entered in his chart/patient record).

**Note:** If this partner is to be considered a sperm source (for Sperm Analysis purposes) the **Add Sperm Source** button should be clicked. For more information on Sperm Analyses refer to the 'Andrology' section.

## Linking an new male patient as a partner to another patient record

To add a partner a new chart for the partner at the same time:

- 1. Select the desired (female) patient in the Patient Explorer
- 2. Go to the **Patient** option in the main menu and select **Partner**
- 3. From the Partners window, click the **New Pat/Part Link** button. This function creates a partner record for the selected patient, creates a chart for the partner (using the selected patient's demographic information), and links the patient and partner charts. This may be useful for quickly creating a male partner (i.e. Husband) record, plus chart, to an existing female patient.

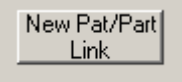

If a partner record is part of a Pat/Part link, the font used in the demographic info of the partner will be greyed out.

#### Partner Link: 🛢 Partner (5537) х F Last: Luca First Tony MI: <u>0</u>K <u>Cancel</u> 01/11/1961 $\mathbf{\nabla}$ SSN DOB: Current Sperm Src: DM0-00-7427 Ŧ Status Ethnicity: Unknown Ŧ Active: 🔽 Not Active: Relation: Husband Provider: --C Female Print Andrology Label 📃 Is Guarantor: Male **Responsible Party** П

### Patient Link:

The font used in the demographic info of the partner will NOT be greyed out if a patient link is established.

| 💐 Partne    | r (5440)      |           |            |   |                         |         | ×              |
|-------------|---------------|-----------|------------|---|-------------------------|---------|----------------|
| Last:       | do7253_Poe    | First:    | test       |   | MI:                     |         | <u>0</u> K     |
| <u>S</u> SN | DM0-01-3023   | DOB:      | 02/12/1976 | • | Current Sperm Src:      |         | <u>C</u> ancel |
| Ethnicity:  | Unknown       |           | •          |   | Status<br>Active: 🗖 Not | Active: |                |
| Relation:   | Husband 💌     | Provider: | BTM 💌      |   | Gender-                 |         |                |
| Print Andro | ology Label 🔲 | ls Guara  | ntor:      |   | C Female                |         |                |
|             |               | Respons   | ible Party |   | • Male                  |         |                |
|             |               | Hipaa D   | ocs        |   |                         |         |                |

#### Patients with more than one partner linked

When more than one partner is linked to a patient, they will both show when clicking the '+Links' button under the patient chart. The partner that is marked 'Active' in his chart will be highlighted green (see image below).

|             | 3476_Doe, Kristen N.<br>1 - IVF (Done Not Pre<br>2 - IVF (Done Not Pre<br>3 - IVF (In Progress)<br>Review<br>Wright, Steven ()<br>Wrong, Liam () |        | This is the act | tive p    | artner                          |  |
|-------------|----------------------------------------------------------------------------------------------------|--------|-----------------|-----------|---------------------------------|--|
| 💐 Partne    | er (5540)                                                                                                    |        |                 |           |                                 |  |
| Last:       | Wrong                                                                                                    | First: | Liam            |           | MI:                             |  |
| <u>s</u> sn | TMP-00-1342                                                                                                    | DOB:   | 05/02/1972      | Ŧ         | Current Sperm Src:              |  |
| Ethnicity:  | Asian Hispanic                                                                                                    |        | V               | $\langle$ | Status<br>Active: 🔽 Not Active: |  |